## Integrating Google Drive with Your Canvas Account

- Login to Canvas: Link: <u>https://northsouth.instructure.com/login/google</u> Username: NSU email Id Password: NSU email password
- 2. Click on the Account Menu:

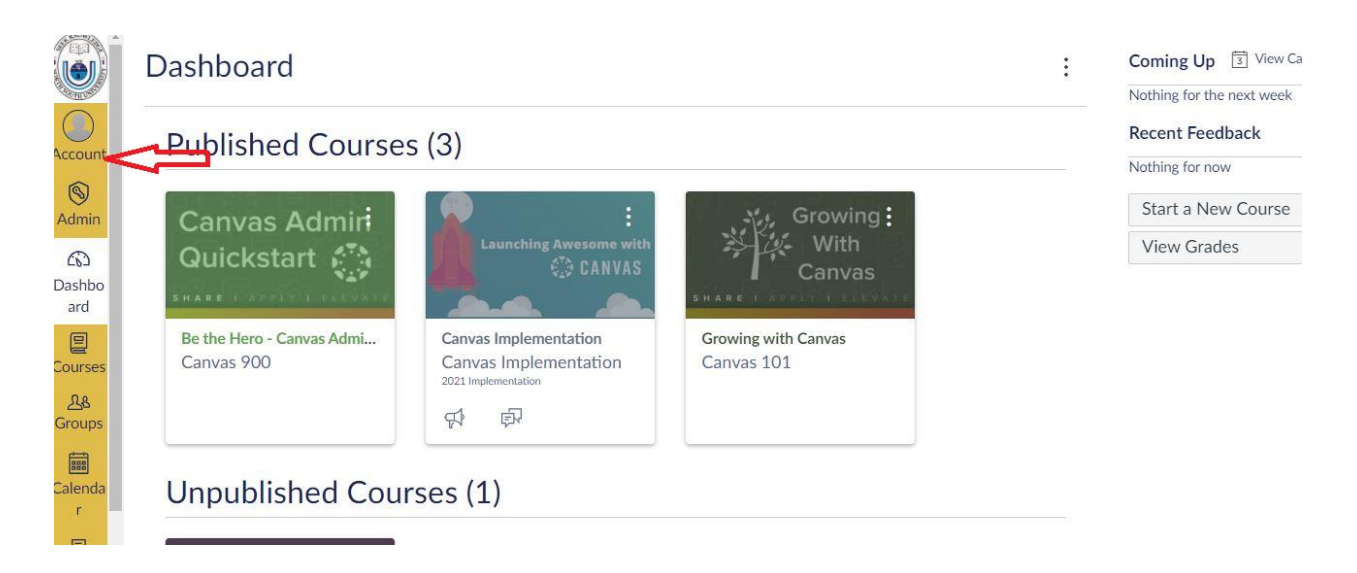

3. Click on the settings menu

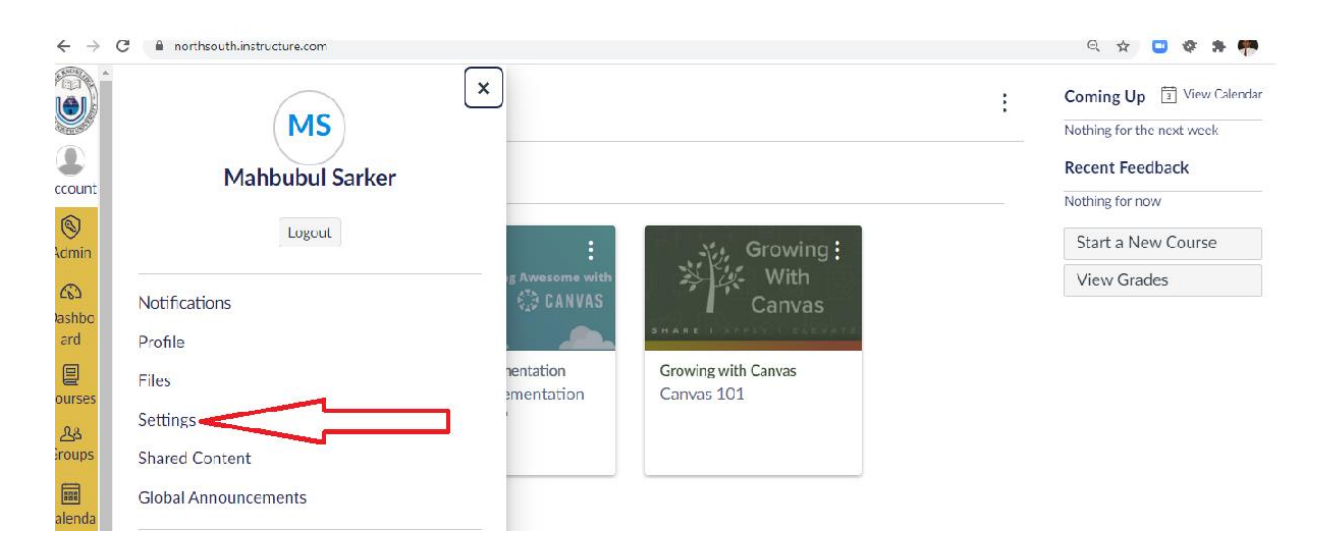

4. In the settings page: There are two items under Web Service section: Choose Google Drive from the "Other Services". Notice that under "Registered Servcies" it says: No Registered Services

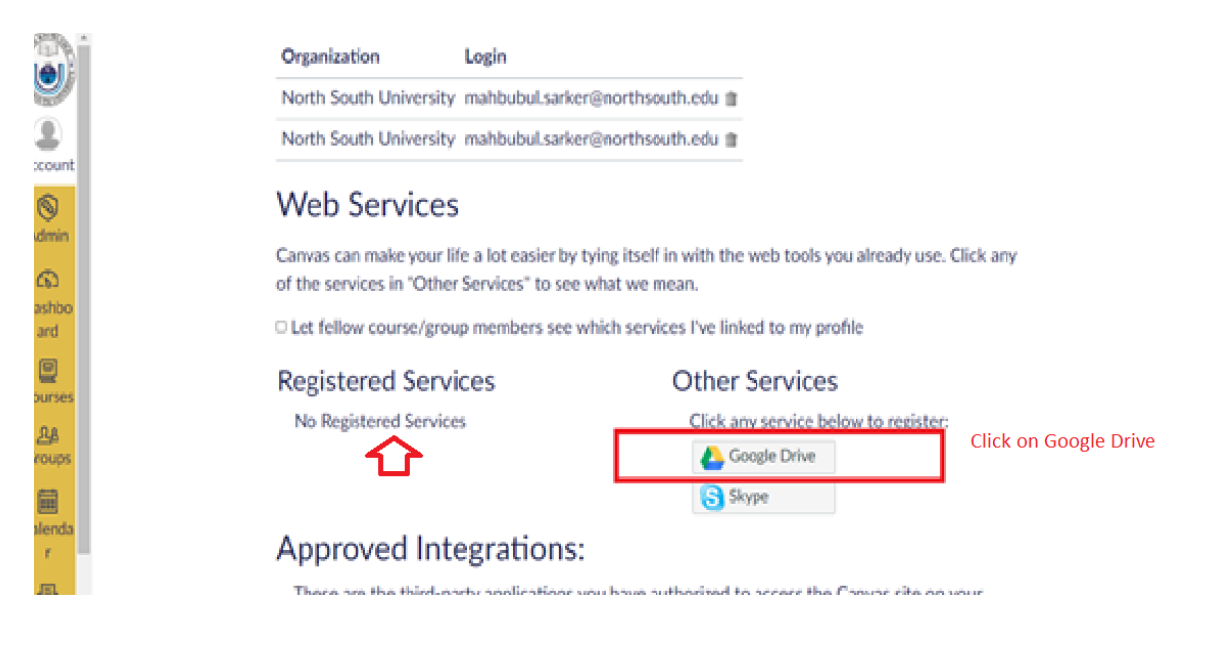

5. Click on Google Drive and then Click on Authorize Google Drive access

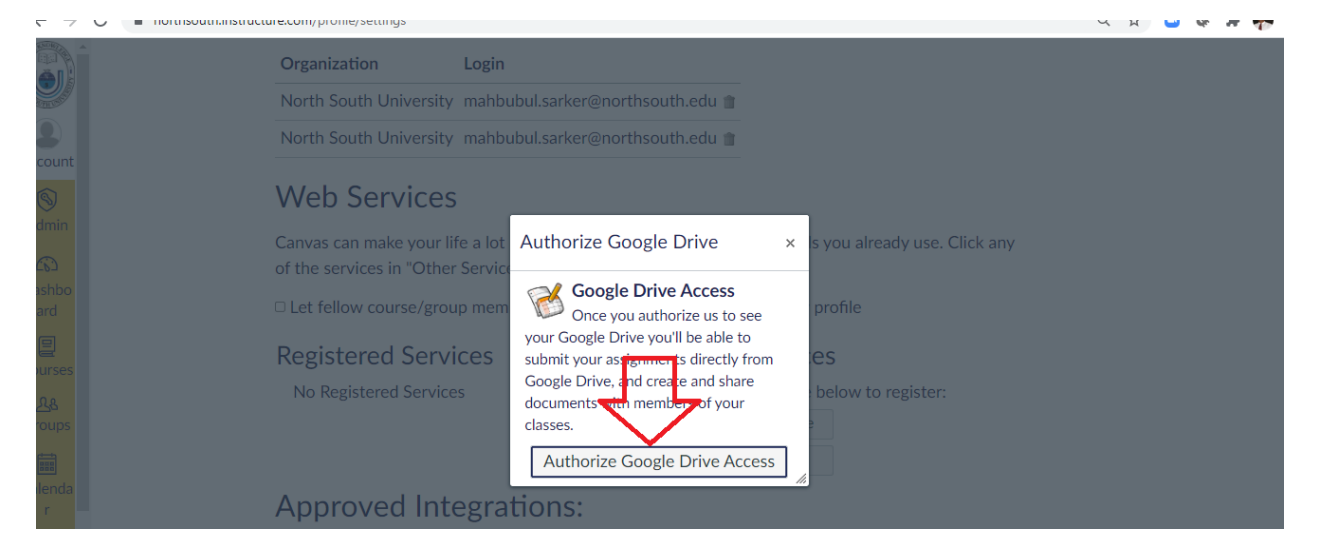

6. Must choose North South Email Account if there is multiple Gmail accounts. Click on NSU account

🗧 🗁 🕡 🔳 accounts.google.com/o/oauut/auut/oauutcnooseaccount/access\_type=onineexapproval\_prompt=rorceaccient\_ju=2/4690625675-1j12445005p01g5ocun/b5... 🔍 🗙 🧉 🛣 着

|                     | G Sign in with Google                                                                                                    |
|---------------------|----------------------------------------------------------------------------------------------------|
|                     | Choose an account<br>to continue to Canvas                                                                                                    |
|                     | Mahbubul Haq Sarker<br>mahbubul.sarker@northsouth.edu                                                                                                    |
|                     | Mahbubul Sarker Signed out<br>mhsarker1@gmail.com                                                                                                    |
|                     | ③ Use another account                                                                                                    |
| . Tress Anow Button | Canvas wants to access your<br>Google Account<br>mahbubul.sarker@northsouth.edu<br>This will allow Canvas to:<br>See, edit, create, and delete all of your Google<br>Drive files |
|                     | Make sure you trust Canvas                                                                                                    |
|                     | You may be sharing sensitive info with this site or ap <mark>y</mark> . You can always see or remove access in your <b>Google Act</b> our t.                                     |
|                     | Learn how Google helps you share data safely.                                                                                                    |
|                     | One Operation Delivery Delivery of Operators                                                                                                    |
|                     | See Canvas's Privacy Policy and Terms of Service.                                                                                                    |

8. A Successful Message will be displayed and the settings page will show Google Drive being added as a Registered Services.

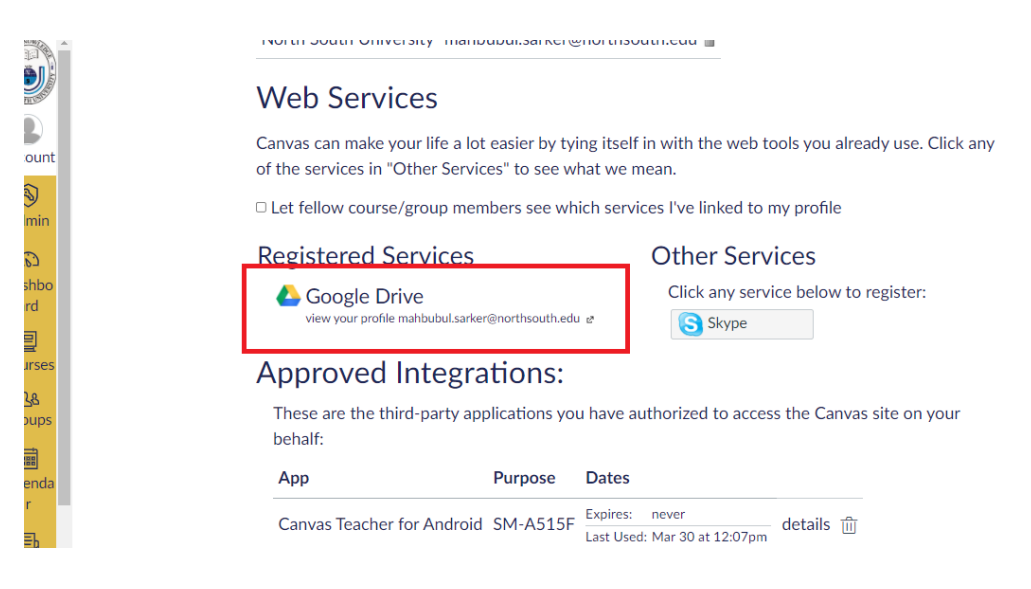

9. Google Drive menu will now be available at the left side of the Canvas Panel just above the settings menu in course context.

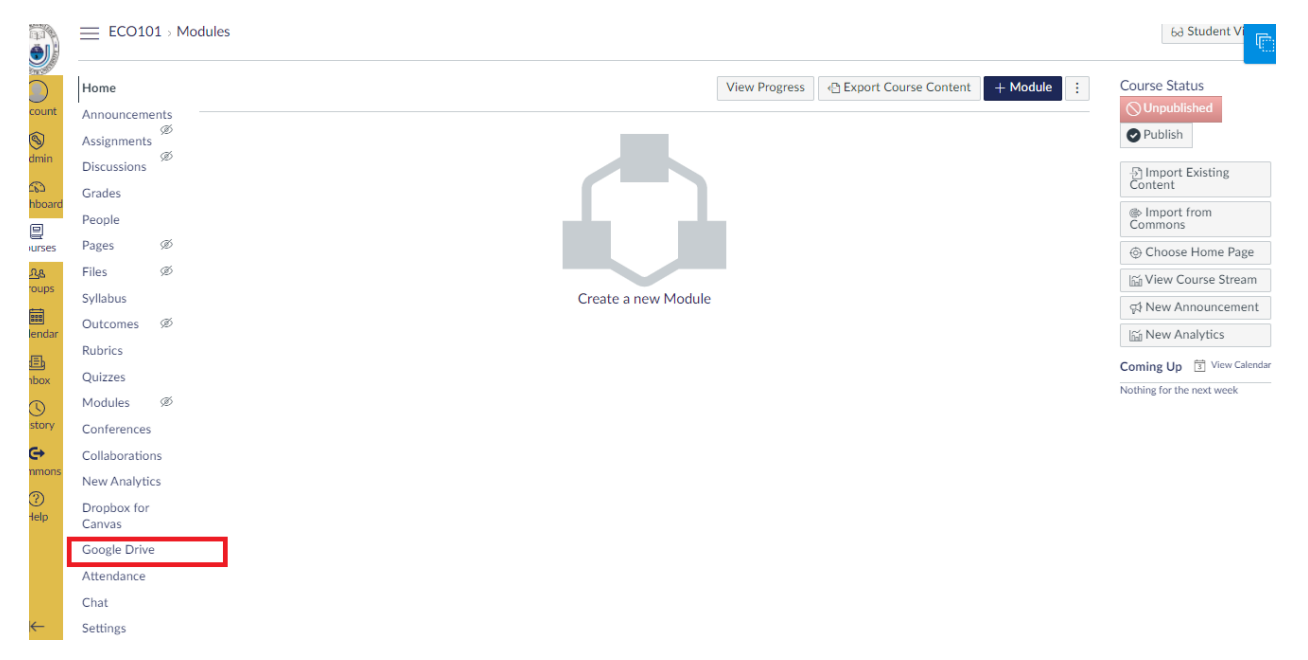